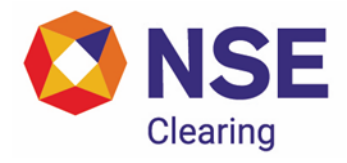

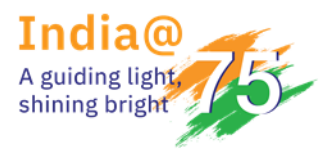

# NSE Clearing Limited Circular

| DEPARTMENT: CAPITAL MARKET SEGMENT |                          |  |
|------------------------------------|--------------------------|--|
| Download Ref No: NCL/CMPT/63688    | Date: September 02, 2024 |  |
| Circular Ref. No: 0156/2024        |                          |  |

All Members/Custodians/PCM

### Sub: Migration of services from CIM to NMASS

The following functionality in CIM shall be discontinued and members/custodians can now access this facility on NMASS.

- 1. Securities Early Pay-in
- 2. Funds EPI
  - a. Funds Early Pay-in request
  - b. Funds Early Pay-in allocation
- 3. Full Payin
- 4. OFS
  - a. Funds Early Pay-in
  - b. Funds Utilization
  - c. Funds Early Pay-in TM Limit
  - d. Collateral TM Limit

There is no change in the process for the above functionalities and menus are as it is being provided in NMASS.

The rights to provide the above roles will be available with the Super Admin user in NMASS. The existing Clearing Management-OFS service will be shifted under new OFS service. Existing role menu mapping of Clearing Management OFS will be intact, and the same group of users will be able to access the new 'OFS' service.

Super admin needs to create or modify roles for assignment of above new services under OFS and EPI in NMASS. The detailed user manual for the above functionalities in NMASS is provided in Annexure.

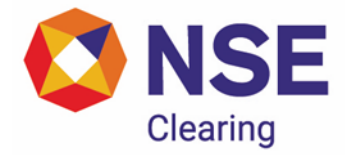

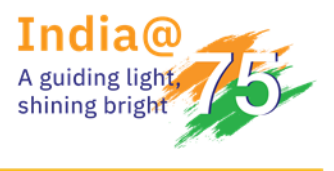

# **NSE Clearing Limited**

Clearing Member-Super admin users can create or modify roles from September 06, 2024. The above services shall be discontinued in CIM and made available in NMASS effective from September 09,2024.

For and on behalf of NSE Clearing Limited

Huzefa Mahuvawala Chief Risk Officer

| Telephone No                 | Email id                    |  |
|------------------------------|-----------------------------|--|
| 1800 266 0050 (IVR option 2) | collaterals_ops@nsccl.co.in |  |

COMPANY CONFIDENTIAL

# **EPI AND OFS**

# **USER MANUAL**

VERSION: 1.0

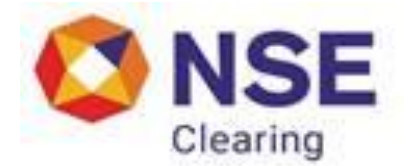

NSE CLEARING LTD EXCHANGE PLAZA, C-1, BLOCK G, BANDRA KURLA COMPLEX BANDRA (E) MUMBAI 400 051

EPI & OFS USER MANUAL VER 1.0

## **RELEASE NOTICE**

| Document Name | EPI and OFS User Manual |  |
|---------------|-------------------------|--|
| Document Type | User Manual             |  |
| Version       | V1.0                    |  |
| Release Date  | August 2024             |  |

This document is subject to document control. Please keep it up to date using the release notices from the distributor of the document.

EPI & OFS USER MANUAL VER 1.0

# **COPYRIGHT NOTICE**

All rights reserved. No part of this document may be reproduced or transmitted in any form and by any means without the prior permission of NSE Clearing LTD (NCL).

EPI & OFS USER MANUAL VER 1.0

COMPANY CONFIDENTIAL

# **REVISION HISTORY**

| No. | Version | Prepared or<br>Revised by | Reason for Preparation or Revision | Release<br>Notice |
|-----|---------|---------------------------|------------------------------------|-------------------|
| 1   | 1.0     | NCL                       | User Manual for EPI and OFS module |                   |
|     |         |                           | migration from CIM to N-MASS       |                   |

EPI & OFS USER MANUAL VER 1.0

# TABLE OF CONTENTS

| 1.  | INTRODUCTION               |
|-----|----------------------------|
| 1.1 | Purpose                    |
| 1.2 | Scope                      |
| 1.3 | AUDIENCE                   |
| 1.4 | CONVENTIONS                |
| 1.5 | ABBREVIATIONS AND ACRONYMS |
| 1.6 | DEFINITION6                |
| 2.  | EPI PAGE NAVIGATION7       |
| 2.1 | LOGIN PAGE7                |
| 2.2 | Landing Page               |
| 2.3 | EPI PAGE                   |
| 3.  | EPI MODULE9                |
| 3.1 | SECURITIES EPI:            |
| 3.2 | FUNDS EPI:                 |
| 4.  | OFS MODULE 14              |
| 4.1 | FUNDS UTILIZATION REPORT:  |
| 4.2 | OFS FUNDS:                 |

# 1. Introduction

#### 1.1 Purpose

This document explains the functionality available in the system and serves as guideline to users for using the application.

#### 1.2 Scope

The scope of this manual includes the EPI and OFS module in N-MASS.

#### 1.3 Audience

This manual is for use by people who will use the system for carrying out the daily operations.

#### 1.4 Conventions

Not Applicable.

# 1.5 Abbreviations and acronyms TABLE 1.0 – ABBREVIATIONS AND ACRONYMS

| Acronym &     | Full Form                             |  |
|---------------|---------------------------------------|--|
| Abbreviations |                                       |  |
| NSEIL         | National Stock Exchange India Limited |  |
| NCL           | NSE Clearing Limited                  |  |
| EPI           | Early-Pay in                          |  |
| OFS           | Offer for Sell                        |  |
| СМ            | Capital Market                        |  |
| SLB           | Securities Lending and Borrowing      |  |
| ТМ            | Trading Member                        |  |
| СР            | Custodial Participant                 |  |

#### 1.6 Definition

| Defined Term | Explanation                                            |  |
|--------------|--------------------------------------------------------|--|
| Early-Pay-in | Funds or securities that is given by the member to the |  |
|              | exchange before pay-in date                            |  |

# 2. N-MASS page navigation

# 2.1 Login Page

- Members have to login in N-MASS Member Environment by providing valid credentials on below URL: <u>https://www.connect2nsccl.com/login</u>.
- N-MASS displays the Login screen as shown below

| 9 |                                                                                    |                                                                       |  |
|---|------------------------------------------------------------------------------------|-----------------------------------------------------------------------|--|
|   | N-                                                                                 | MASS Login                                                            |  |
|   | User ID<br>User ID<br>Patsword<br>Patsword<br>Patricipant Code<br>Patricipant Code | Capitha<br>MGE67<br>C<br>Type the lefd shown above<br>(aax sersitive) |  |
|   | Lost your password?                                                                | Login                                                                 |  |

- Enter Username, Password, Participant Code and Captcha in the relevant fields
- Click on login button
- After 3 unsuccessful attempts, user will get disabled.

### 2.2 Landing Page

• This will be the default page on successful login.

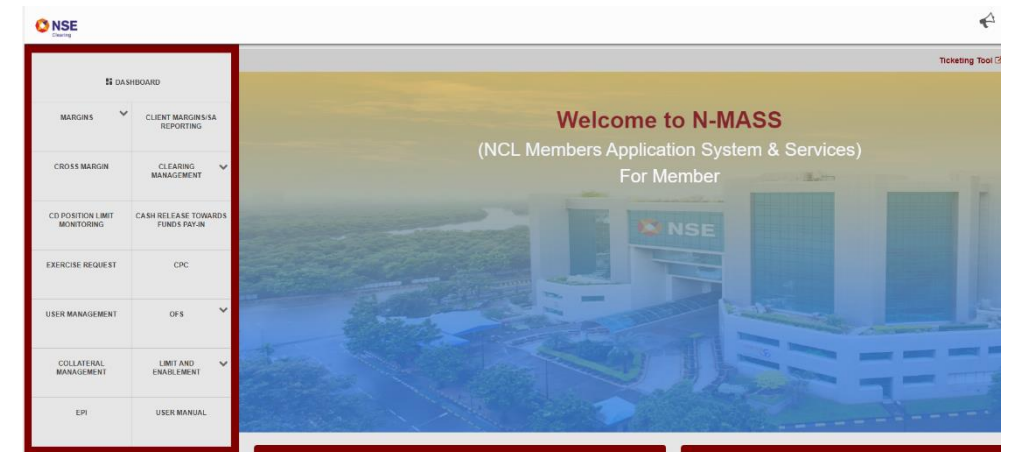

### 2.3 EPI Page

• Click on 'EPI' menu

#### NSE CLEARING LTD.

#### COMPANY CONFIDENTIAL

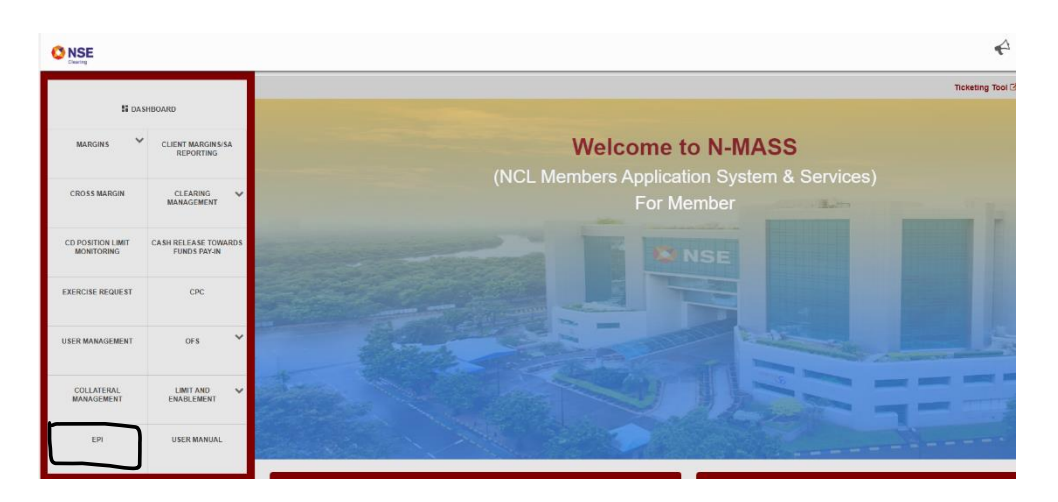

# 2.4 OFS Page

• Click on 'OFS' menu

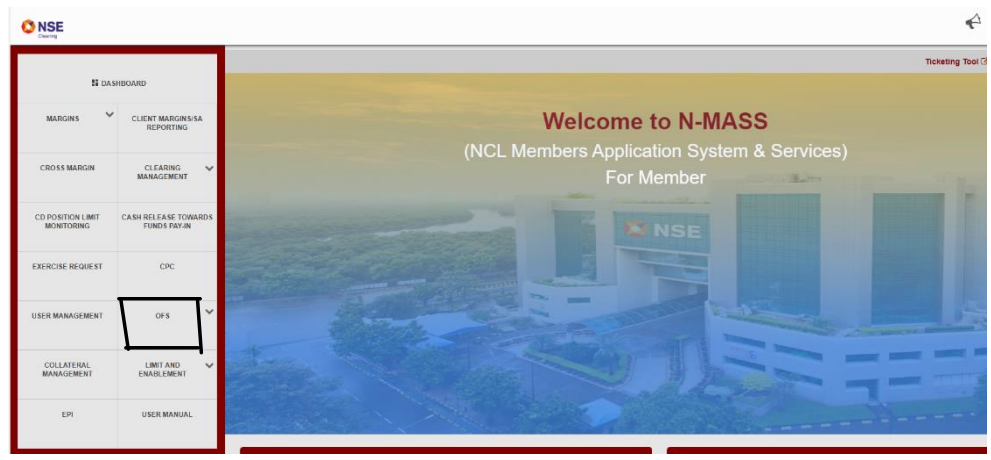

# 3. Role and Access Management

#### 3.1 Role Management for OFS Service

- New service 'OFS' has been introduced.
- Existing 'Clearing Management OFS' will be shifted under 'OFS' service.
- Existing role menu mapping of Clearing Management OFS will be intact, and the same group of users will be able to access the new 'OFS' service.
- For new users, super admin needs to create or modify roles for assignment of OFS service.
- User can provide the read/ write menu level access for OFS service.
- Eligible members in OFS will be able to access the OFS service.

|   | OFS                      |                 |
|---|--------------------------|-----------------|
| • | CLEARING MANAGEMENT      |                 |
|   | Bid Confirmation         | ■Read ○Write    |
|   | Bid Inquiry              | Read            |
|   | Export All               | Read            |
| • | OFS FUNDS PAY-IN         |                 |
|   | Funds Utilization Report | Read      Write |
| • | OFS Funds                |                 |
|   | Funds Request            | ●Read ○Write    |
|   | FUNDS EPI TM LIMIT       | ●Read ○Write    |
|   | COLLATERAL TM LIMIT      | ●Read ○Write    |

#### 3.2 Role Management for EPI Service

- New service 'EPI' has been introduced.
- To assign EPI service super admin needs to create or modify the roles.
- User can provide the read/ write menu level access for EPI service.
- Eligible members in FO/CM/SLB will be able to access this service.

| 2        | EPI            |                |
|----------|----------------|----------------|
| <b>Z</b> | EPI Securities | ◯ Read         |
| <        | EPI Funds      |                |
| 2        | Funds Request  | ● Read ○ Write |
| <        | Allocation     | ● Read ○ Write |
|          | Full Payin     | ● Read ○ Write |

#### 3.3 Access management based on the Member Type

| Sr.No | Menu Name                | Service and<br>Menu | Мет Туре                                        |
|-------|--------------------------|---------------------|-------------------------------------------------|
|       | OFS                      | New Service         | Existing OFS role<br>CM – SCM, CMTM and Custody |
| 1     | Clearing Management      | Existing Menu       | Existing OFS role                               |
| 2     | OFS FUNDS PAY-IN         | New Menu            | CM – SCM, CMTM and Custody                      |
| 2.1   | Funds Utilization Report | New Menu            | CM – SCM, CMTM and Custody                      |

EPI & OFS USER manual ver 1.0

NSE CLEARING LTD.

COMPANY CONFIDENTIAL

| 2.2   | OFS Funds           | New Menu    | CM – SCM, CMTM and Custody |
|-------|---------------------|-------------|----------------------------|
| 2.2.1 | Funds Request       | New Menu    | CM – SCM, CMTM and Custody |
| 2.2.2 | FUNDS EPI TM LIMIT  | New Menu    | CM-CMTM                    |
| 2.2.3 | COLLATERAL TM LIMIT | New Menu    | CM-CMTM                    |
|       |                     |             | FO - SCM, PCM, CMTM        |
|       | EPI                 | New Service | CM - SCM, CMTM and Custody |
|       |                     |             | SLB - SCM and Custody      |
|       |                     |             | FO - SCM, PCM, CMTM        |
| 1     | EPI Securities      | New Menu    | CM - SCM, CMTM and Custody |
|       |                     |             | SLB - SCM and Custody      |
|       |                     |             | FO - SCM, PCM, CMTM        |
| 2     | EPI Funds           | New Menu    | CM - SCM, CMTM and Custody |
|       |                     |             | SLB - SCM and Custody      |
| 2.1   | Funda Danuart       |             | FO - SCM, PCM, CMTM        |
| 2.1   | Funds Request       | New Meriu   | CM - SCM, CMTM and Custody |
| 2.2   | 2.2 Allegation New  |             | FO - SCM, PCM, CMTM        |
| 2.2   | Allocation          |             | CM - SCM, CMTM and Custody |
| 2.2   |                     | Now Monu    | FO - SCM, PCM, CMTM        |
| 2.3   |                     |             | CM - SCM, CMTM and Custody |

# 4. EPI Module

#### 4.1 SECURITIES EPI:

Using this option, Member may upload a file for client level early pay-in of securities.

- EPI file upload process:
  - ➢ Log on to N-MASS.
  - Click the EPI->Securities EPI File Upload menu

Click the Browse button to browse for the desired file and after selection of the appropriate file Click on Upload to upload the file

| EPI                                                                                                    |                                                                                                    |        |
|----------------------------------------------------------------------------------------------------|----------------------------------------------------------------------------------------------------|--------|
| SECURITIES EPI FUNDS EPI -                                                                                                    |                                                                                                    |        |
| Securities EPI                                                                                                    |                                                                                                    |        |
|                                                                                                    | EPI FILE UPLOAD                                                                                                    |        |
|                                                                                                    |                                                                                                    |        |
| Valid file nomenclature : <clntepi_yy< th=""><th>MMDD.Tnn&gt; or <clntepi_r_yyyymmdd.tnnn> or <clntepi_l_yyyymmdd.tnn> or <clntepi_s_yyyymmdi< th=""><th>D.Tnn&gt;</th></clntepi_s_yyyymmdi<></clntepi_l_yyyymmdd.tnn></clntepi_r_yyyymmdd.tnnn></th></clntepi_yy<> | MMDD.Tnn> or <clntepi_r_yyyymmdd.tnnn> or <clntepi_l_yyyymmdd.tnn> or <clntepi_s_yyyymmdi< th=""><th>D.Tnn&gt;</th></clntepi_s_yyyymmdi<></clntepi_l_yyyymmdd.tnn></clntepi_r_yyyymmdd.tnnn> | D.Tnn> |
| Auto Reversal of Securities EPI                                                                                                    | Select 🗸                                                                                                    |        |
| Select File :                                                                                                    | Browse Upload Cancel                                                                                                    |        |

• File nomenclature -

CM: CLNTEPI\_YYYYMMDD.Tnn DEBT: CLNTEPI\_R\_YYYYMMDD.Tnnn SLB (First Leg): CLNTEPI\_L\_YYYYMMDD.Tnn SLB (Reverse Leg): CLNTEPI\_S\_YYYYMMDD.Tnn Where,

YYYYMMDD = Current Business Date nn = Batch No. (01 to 99) nnn = Batch No. (001 to 999)

• Batch number shall be unique number. This batch no will be sequential (incremental) for the day. A separate sequence will be followed for respective file. However, there are no validation for the unique batch number.

### 4.2 FUNDS EPI:

Using this option, member can provide EPI of funds and allocate the EPI to a clients at security-symbol-settlement type and settlement number level.

• **FUND REQUEST:** Member shall use this interface to provide EPI of funds request for a specific settlement type and settlement number at member level.

EPI & OFS USER manual ver 1.0

The Funds EPI - Request screen shows the following columns:

- a. Settlement Type
- b. Settlement No.
- c. Clearing Bank
- d. EPI amount
- e. EPI amount in words

| EPI               |           |                |        |                                     |        |
|-------------------|-----------|----------------|--------|-------------------------------------|--------|
| SECURITIES EPI FU | NDS EPI - |                |        |                                     |        |
| Funds Request     |           |                |        |                                     |        |
|                   |           |                |        |                                     |        |
| Segment           | C ¥       | Stp Type *     | M Y    | Stp No * 2024142 V                  |        |
| Bank *            | BANK LTD  | Y EPI Amount * | 100000 | Amount in Words * Rs. One Lakh Only | Submit |
|                   |           |                |        |                                     |        |

On clicking "Submit" button, the submitted record will display following details:

- a. Request Id
- b. Segment
- c. Bank
- d. Settlement Type
- e. Settlement No.
- f. EPI Amount
- g. EPI Amount in words
- h. Status
- i. Remarks

|                    |           |      |              |          |         |                 |               |                                                  | 8       | GLOBE CAPITAL •<br>06637_13 |
|--------------------|-----------|------|--------------|----------|---------|-----------------|---------------|--------------------------------------------------|---------|-----------------------------|
| EPI                |           |      |              |          |         |                 |               |                                                  |         |                             |
| SECURITIES EPI FUI | NDS EPI + |      |              |          |         |                 |               |                                                  |         |                             |
| Funds Request      |           |      |              |          |         |                 |               |                                                  |         |                             |
|                    |           |      |              |          |         |                 |               |                                                  |         |                             |
| Segment            | c         | ~    | Stp Type *   | м        | ~       | Stp No *        | 2024143       | ×                                                |         |                             |
| Bank *             | BANK LTD  |      | EPI Amount * | 100000   |         | Amount in Words | s. One Lakh O | nly                                              |         | Submit                      |
|                    |           |      |              |          |         |                 |               |                                                  |         |                             |
|                    |           |      |              |          |         | L               |               |                                                  |         |                             |
|                    |           |      |              |          |         |                 |               |                                                  |         |                             |
| Funds Enquiry      |           |      |              |          |         |                 |               |                                                  |         |                             |
| r anas Enquiry     |           |      |              |          |         |                 |               |                                                  |         |                             |
|                    |           |      |              |          |         |                 |               |                                                  |         | 0                           |
| REQUEST ID         | SEGMENT   | BAI  | iK           | STP TYPE | STP NO  | EPI AMT         |               | AMOUNT IN WORDS                                  | STATUS  | REMARKS                     |
| 1                  | С         | , B/ | INK LTD      | м        | 2024143 |                 | 8,755.00      | Rs. Eight Thousand Seven Hundred Fifty Five Only | Pending |                             |
| 2                  | С         | B/   | INK LTD      | м        | 2024143 |                 | 3,647.00      | Rs. Three Thousand Six Hundred Forty Seven Only  | Pending |                             |
| 3                  | С         |      | INK LTD      | м        | 2024143 | 1               | 0,000.00      | Rs. Ten Thousand Only                            | Pending |                             |
| 4                  | С         | B/   | INK LTD      | M        | 2024143 |                 | 9,650.00      | Rs. Nine Thousand Six Hundred Fifty Only         | Pending |                             |
|                    |           |      |              |          |         |                 |               |                                                  |         |                             |
|                    |           |      |              |          |         |                 |               |                                                  |         |                             |

- **ALLOCATION:** Member shall use this interface to allocate the Early Payin of Funds.
  - ▶ Log on to N-MASS.
  - Click the EPI->Funds EPI menu.
  - Click the Allocation tab.

Under Allocation tab, 3 tabs will be provided i.e. Add, Modify and File Upload

**ALLOCATION - ADD:** Member shall use this interface to allocate EPI of funds to a client at security-symbol-settlement type and settlement number level.

This screen shows the following columns:

- a. Settlement Type
- b. Settlement No.
- c. TM/CP Code
- d. Client Code
- e. Symbol
- f. Series
- d. Requested amount
- e. Amount in words

| EPI                                                                                     |                 |                   |                |           |        |      |     |        |  |
|-----------------------------------------------------------------------------------------|-----------------|-------------------|----------------|-----------|--------|------|-----|--------|--|
| SECURITIES EPI FUNDS EPI +                                                              |                 |                   |                |           |        |      |     |        |  |
| Add Modify Upload                                                                       |                 |                   |                |           |        |      |     |        |  |
|                                                                                         |                 |                   | ADD ALLOCATION |           |        |      |     |        |  |
| Note :<br>a) <sup>w</sup> mandatory fields<br>b) Click on Save after adding all records |                 |                   |                |           |        |      |     |        |  |
| Segment * C 🗸                                                                           | Stp Type *      | M Y               | Stp No *       | 2024142 🗸 |        |      |     |        |  |
| TM/CP Code * 01234                                                                      | Client Code *   | AAA               | Symbol         | TCS close | Series | EQ 🗸 |     |        |  |
| Requested Amount * 100000                                                               | Amount in Words | Rs. One Lakh Only |                |           |        |      | Add | Submit |  |

On clicking "Add" button, the record will be displayed on screen. On clicking "Submit" button, the added records will actually be saved which will be available for further modification.

**ALLOCATION – MODIFY:** Member shall use this interface to modify/delete the EPI of funds allocated to a client at security-symbol-settlement type and settlement number level. Allocation done through file upload are also available for modification.

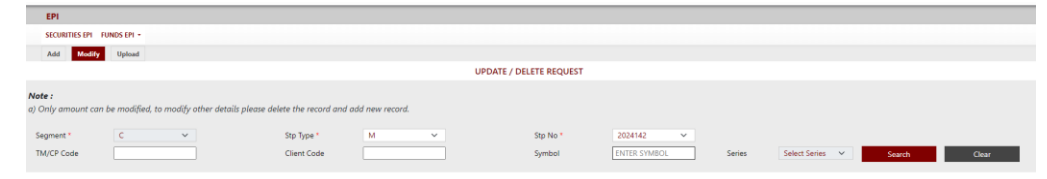

Modify screen contains the following details.

- a. Settlement Type
- b. Settlement No.
- c. TM/CP Code
- c. Client Code
- d. Symbol
- e. Series
- f. Amount
- g. Amount in words

#### NSE CLEARING LTD.

COMPANY CONFIDENTIAL

|               |             |                       |                     |                    |                    |             |                |        |             |        |               |                |   | GLOBE CAPITAL •<br>06637_13 |
|---------------|-------------|-----------------------|---------------------|--------------------|--------------------|-------------|----------------|--------|-------------|--------|---------------|----------------|---|-----------------------------|
| EPI           |             |                       |                     |                    |                    |             |                |        |             |        |               |                |   |                             |
| SECURITIES E  | PI FUNDS EP |                       |                     |                    |                    |             |                |        |             |        |               |                |   |                             |
| Add Me        | sdify Uplo  | ad                    |                     |                    |                    |             |                |        |             |        |               |                |   |                             |
|               |             |                       |                     |                    |                    | UPDATE      | / DELETE REQUE | ST     |             |        |               |                |   |                             |
| Note :        |             |                       |                     |                    |                    |             |                |        |             |        |               |                |   |                             |
| a) Only amoun | t can be mo | lified, to modify oth | er details please d | elete the record a | nd add new record. |             |                |        |             |        |               |                |   |                             |
| Segment *     | С           | v                     |                     | Stp Type *         | м                  | ~           | Stp No *       | 2      | 024143 🗸    |        |               |                |   |                             |
| TM/CP Code    |             |                       |                     | Client Code        |                    |             | Symbol         | E      | NTER SYMBOL | Series | Select Series | ✓ Search       |   | Clear                       |
|               |             |                       |                     |                    |                    |             |                |        |             |        |               |                |   |                             |
|               |             |                       |                     |                    |                    |             |                |        |             |        |               |                |   |                             |
| SELECT        | SR NO       | SEGMENT               | STP TYPE            | STP NO             | TM / CP CODE       | CLIENT CODE | SYMBOL         | SERIES | AMOUNT      |        |               | AMOUNT IN WORD | s | Ľ                           |
|               | 1           | С                     | м                   | 2024143            | •                  | 121212      | TCS            | EQ     | 200000      | Rs. T  | wo Lakh Only  |                |   |                             |
|               |             |                       |                     |                    |                    |             |                |        |             |        |               |                |   |                             |
|               |             |                       |                     |                    |                    |             |                |        |             |        |               |                |   |                             |
|               |             |                       |                     |                    |                    |             |                |        |             |        |               |                |   |                             |
|               |             |                       |                     |                    |                    |             |                |        |             |        |               |                |   |                             |
|               |             |                       |                     |                    |                    |             |                |        |             |        |               |                |   |                             |
|               |             |                       |                     |                    |                    |             |                | _      |             |        |               |                |   |                             |
|               |             |                       |                     |                    |                    | Submit      | Delet          | e      |             |        |               |                |   |                             |
|               |             |                       |                     |                    |                    |             |                |        |             |        |               |                |   |                             |

User will be able to modify as well as delete the records being displayed. On selecting the checkbox and clicking the "Edit" button, user can modify the Amount as shown in the screenshot.

On selecting the checkbox and clicking the "Delete" button, user can delete the selected records.

**ALLOCATION – UPLOAD: Member:** Member shall use this interface to upload the file to allocate EPI of funds to multiple clinets at security-symbol-settlement type and settlement number level.

- ➢ Log on to N-MASS.
- Click the EPI->FUNDS EPI->ALLOCATION-> Upload

Click the Browse button to browse for the desired file and after selection of the appropriate file Click on Upload to upload the file

| EPI                                                                                                    |             |
|----------------------------------------------------------------------------------------------------|-------------|
| SECURITIES EPI FUNDS EPI -                                                                                  |             |
| Add Modify Upload                                                                                           |             |
|                                                                                                    | FILE UPLOAD |
| Valid file nomenclature : <clntepf_settltype_settlno_yyyymmdd.tnn></clntepf_settltype_settlno_yyyymmdd.tnn> |             |
| Select File : Browse Upload Cancel                                                                          |             |
| File nomenclature -                                                                                         |             |
| CLNTEPF_SettlType_SettlNo_YYYYMMDD.Tnn                                                                      |             |
| Where,                                                                                                    |             |
| YYYYMMDD = Current Business Date                                                                            |             |
| nn = Batch No. (01 to 99)                                                                                   |             |
|                                                                                                    |             |
|                                                                                                    |             |

Batch number shall be unique number. This batch no will be sequential (incremental) for the day. However, there are no validation for the unique batch number.

Return files will be shown on the same screen. The naming convention for return files will be:

<XXXXX>\_CLNTEPF\_N\_XXXXXXXX\_YYYYMMDD.Snn

In case the file is accepted (success) then the file extension 'Tnn' will get replaced with 'Snn' and the return file will be available under menu 'Funds EPI->File upload->Files successfully processed'. The return file will have S appended for successful records and R appended for rejected records.

In case the file uploaded by the member gets rejected, then the file extension 'Tnn' will get replaced with 'Rnn' and the return file will be available under menu 'Funds EPI->File upload->Files failed in processing'. The control record in the file will have R appended.

- **FULL PAYIN:** Member shall use this interface to provide full payin of funds request only in 'C' segment for a specific settlement type and settlement number at member level.
  - ► Log on to N-MASS.
  - Click the EPI-> FUNDS EPI->Full Payin

N-MASS displays the Full Payin amount for confirmation in the screen as shown below.

User shall select settlement no. and settlement type from drop down for which user wants to put full pay-in request.

On selection of settlement no. and settlement type from drop down, amount will get auto populated and it cannot be edited by user.

| EPI                |           |   |                 |         |   |          |        |       |        |
|--------------------|-----------|---|-----------------|---------|---|----------|--------|-------|--------|
| SECURITIES EPI FUN | IDS EPI + |   |                 |         |   |          |        |       |        |
| Full Payin         |           |   |                 |         |   |          |        |       |        |
|                    |           |   |                 |         |   |          |        |       |        |
| Segment            | C         |   |                 |         |   |          |        |       |        |
| Segment Tree I     |           |   | Contract No. 1  | 2024055 |   |          | 800000 |       |        |
| Settlement Type *  | M         | v | Settlement No * | 2024056 | Ť | Amount * | 00000  | Clear | Submit |
|                    |           |   |                 |         |   |          |        |       |        |

On click of submit button final confirmation message comes as "Do you want to proceed" and on click of "OK" button , Full Pay in Confirmation Request will go to Bank side.

Depending on the primary bank of member, further Cash confirmation maker and checker will be executed for Full Pay in.

Member can view the status accordingly in Full Pay-in Confirmation Report Screen which is there on same page of Full Pay in confirmation as shown below.

| EPI<br>sconts on Toxes on +<br>Full Payin<br>Segment C v<br>Settiement Type * Settiement No * Amount * Cour Galance         |                                                         |  |  |  |  |  |  |  |
|----------------------------------------------------------------------------------------------------|---------------------------------------------------------|--|--|--|--|--|--|--|
| SCORTEG DP I TUROS DP -<br>Full Payin  Segment C V Settlement Type * Settlement No * Settlement No * Amount * Cover Solvent | EPI                                                     |  |  |  |  |  |  |  |
| Segment     C     V       Settiment Type *     Settiment No *       Amount *     Oran                                       | SECURITIES EPI FUNDS EPI +                              |  |  |  |  |  |  |  |
| Segment C V<br>Settlement Type * Settlement No * Amount * Cour Scheder                                                      | Full Payin                                              |  |  |  |  |  |  |  |
| Segment C ∨<br>Settlement Type* Settlement Type V Settlement No V Amount * Over Settlement No V                             |                                                         |  |  |  |  |  |  |  |
|                                                                                                    | Segment C V<br>Settlement Type * Select settlement Type |  |  |  |  |  |  |  |
| Full Pay-In Confirmation Report                                                                                             |                                                         |  |  |  |  |  |  |  |
| REQUEST ID SETTLEMENT NO SETTLEMENT TYPE AMOUNT (I'N KS.) AMOUNT IN WORDS STATUS REMARKS                                    |                                                         |  |  |  |  |  |  |  |
| 2024060200003 2024056 M 8,00,000.00 Rs. Eight Lakh Only PENDING                                                             | REQUEST ID SETTLEME                                     |  |  |  |  |  |  |  |

If bank has confirmed the amount or request is pending then request for the same settlement number & type cannot be sent again.

There will be cut of time for settlement number and Settlement type placing a request for Full pay-in. After cut-off time, no request can be placed. The entire request placed before the cut off time but not confirmed by bank after cut off time will be treated as cancelled.

On click of clear button settlement no., settlement type and amount fields will get reset.

# 5. OFS Module

### 5.1 Funds Utilization Report:

Using this option, Member can view the Funds Utilization Report displaying the Funds addition, Funds confirmed by bank, Funds Utilized and Order details for the OFS of the symbols. Report can also be downloaded in CSV using the download option on the screen. Fund utilization report and Order details are to be downloaded separately. In case if there are more than 5000 client records, the details shall not be displayed on the screen and the details shall be available in file download option.

- Process to navigate to the Funds Utilization Report Menu:
  - ▶ Log on to N-MASS.
  - Click the OFS->OFS Funds Pay-In->Funds Utilization Report Menu

| ofs                                                                                                    |                    |                                |                                       |                                           |                                           |                                            |                |
|----------------------------------------------------------------------------------------------------|--------------------|--------------------------------|---------------------------------------|-------------------------------------------|-------------------------------------------|--------------------------------------------|----------------|
| NUMES L'INDUCTION REPORT. ORS FLUMES -                                                                                                    |                    |                                |                                       |                                           |                                           |                                            |                |
| Funds URBattion Report                                                                                                    |                    |                                |                                       |                                           |                                           |                                            |                |
|                                                                                                    |                    |                                |                                       |                                           |                                           |                                            |                |
|                                                                                                    |                    |                                |                                       | -                                         |                                           | As on 10 832-2024 17:14:27                 | 80             |
|                                                                                                    |                    |                                |                                       |                                           |                                           |                                            |                |
|                                                                                                    | CARGO TRANSFERRED  | Dated (Contractory of Date (a) | Cardial Educations and Antheney (18). |                                           | T TTAATE OF                               | Dept. and the first of the first           | 00000.00000.00 |
| enext                                                                                                    | PUNCE TRANSPORED   | FUNDS CONFISHED BY BANK (A)    | CASH EQUIVALENT AMOUNT (8)            | HARDING ON 'UT SERIES                     | HARGINE ON WE SERVES                      | FUNDS AVAILABLE (A18-C)                    | ORDER DETRILS  |
| Energy<br>Tolshes electrons electrons. Its three, TESTrons TESTrons relations welf-correr TESTrons electrons, TESTrons electrons, TESTrons e | PLINOS TRANSPORTED | PUNES CONFERNED BY BANK (A)    | CASH EQUIVALENT AMOUNT (E)            | HARDING ON '55' SERIES<br>7/52:00,000 00  | HARDING ON 'NE' SERIES<br>10.55.61.350.00 | PLINDS AVAILABLE (A+8+C)<br>-18/17/01.3    | Depen cettand  |
| Energy<br>Tossing Account Account Testines, Testines, Testines, Medines, Medines, Testines, Account, Testines, Account, Testines, Account, Testines, Account,                                                                                                    | PUNCS TRANSPOSED   | PURIOS CONFERENCE BY DAVIK (A) | CASH EQUIVALENT ANDUNT (E)            | PAAREENS ON '25' SERIES<br>7,52-00,000 SE | HANGING ON THE SERIES<br>TO BE \$1,350.00 | Partice Avantuation (A+H-C)<br>-18,17,01.3 | CHOREN DETAILS |
| energ<br>Lander Account Nations Vallow Vallow Sallow Account Vallow Account Vallow Sales Vallow Account Account Account                                                                                                    | PURIOR TRANSPORTED | PLANDS CONFERENCE BY BANK (A)  | Cadin EQUIDINLENT ANDUNT (1)          | HANGING ON YE' SERVER<br>7,52,00,000 G    | HAARGINE ON 'NE' SERIES<br>TOREST, 350.00 | PLINOS AVAILABLE (A+8-C)                   | OKDER DETAILS  |

Order Details:

| ORDER NO         | CLIENT CODE   | CP CODE | SYMBOL    | SERIES | SETTLEMENT TYPE-NO. | QTY    | PRICE | ORDER STATUS |   |
|------------------|---------------|---------|-----------|--------|---------------------|--------|-------|--------------|---|
| 2024071000000109 |               | -       | TEST37001 | RS     | 2024022             | 100.00 | 90.00 | Pending      |   |
| 2024071000000110 | COuvel        | -       | TEST37001 | RS     | 2024022             | 100.00 | 90.00 | Pending      |   |
| 2024071000000108 |               |         | TEST37001 | RS     | 2024022             | 100.00 | 90.00 | Pending      |   |
| 2024071000000128 |               |         | TEST37001 | RS     | 2024022             | 100.00 | 90.00 | Pending      |   |
| 2024071000000127 |               | -       | TEST37001 | RS     | 2024022             | 100.00 | 90.00 | Pending      |   |
| 2024071000000126 | <sup>14</sup> |         | TEST37001 | RS     | 2024022             | 100.00 | 90.00 | Pending      |   |
| 2024071000000125 |               |         | TEST37001 | RS     | 2024022             | 100.00 | 90.00 | Pending      |   |
| 2024071000000133 | T             | -       | TEST37001 | RS     | 2024022             | 100.00 | 90.00 | Pending      |   |
| 2024071000000123 |               | -       | TEST37001 | RS     | 2024022             | 100.00 | 90.00 | Pending      |   |
| 2024071000000124 |               |         | TEST37001 | RS     | 2024022             | 100.00 | 90.00 | Pending      |   |
| 2024071000000122 |               |         | TCS37002  | RS     | 2024022             | 100.00 | 90.00 | Pending      | * |

### 5.2 OFS Funds:

Using this option, Member can provide EPI of funds for OFS, set funds EPI TM limit and TM limit for OFS Collateral.

- Process to navigate to the OFS Funds Menu:
  - ▶ Log on to N-MASS.
  - Click the OFS->OFS Funds Pay-In->OFS Funds->Funds Request

User shall select settlement no., settlement type, bank and enter EPI Amount to put OFS EPI Funds Pay-In request.

On click of submit button, OFS Funds EPI Request will go to Bank side.

Depending on the primary bank of member, further Cash confirmation maker and checker will be executed for OFS Funds EPI.

EPI & OFS USER manual ver 1.0

Member can view the status accordingly on enquiry section of OFS Funds EPI Request Screen.

• **Funds Request:** Members shall use this interface to request fund addition for OFS EPI.

The OFS - Funds Request screen shows the following columns:

- a. Settlement Type
- b. Settlement No.
- c. Clearing Bank
- d. EPI amount
- e. Amount in words

| OFS               |             |      |          |       |    |                   |                                      |                   |        |
|-------------------|-------------|------|----------|-------|----|-------------------|--------------------------------------|-------------------|--------|
| FUNDS-UTILIZATION | OFS-FUNDS * |      |          |       |    |                   |                                      |                   |        |
| Funds Request     |             |      |          |       |    |                   |                                      |                   |        |
|                   |             |      |          |       |    |                   |                                      |                   |        |
| Segment           | C V         | Stp  | Type *   | н     | v. | Stp No *          | 2024553 🗸                            |                   |        |
| Bank *            | BANK LTD    | ✓ EP | Amount * | 23654 |    | Amount in Words * | Rs. Twenty Three Thousand Six Hundre | d Fifty Four Only | Submit |

On clicking "Submit" button, the submitted record will display following details:

- a. Request Id
- b. Segment
- c. Bank
- d. Settlement Type
- e. Settlement No.
- f. EPI Amount
- g. Amount in words
- h. Status

| Remarks       |  |
|---------------|--|
| Funda Enquina |  |

|            |         |    |            |          |         |         |                        |         | <b>e</b> |
|------------|---------|----|------------|----------|---------|---------|------------------------|---------|----------|
| REQUEST ID | SEGMENT | ÷. | BANK       | STP TYPE | STP NO  | EPI AMT | AMOUNT IN WORDS        | STATUS  | REMARKS  |
| 1          | С       |    | BANK LTD   | н        | 2024552 | 500000  | Rs. Five Lakh Only     | Pending |          |
| 2          | С       |    | S BANK LTD | н        | 2024552 | 5000    | Rs. Five Thousand Only | Pending |          |
|            |         |    |            |          |         |         |                        |         |          |
|            |         |    |            |          |         |         |                        |         |          |
|            |         |    |            |          |         |         |                        |         |          |
|            |         |    |            |          |         |         |                        |         |          |
|            |         |    |            |          |         |         |                        |         |          |
|            |         |    |            |          |         |         |                        |         |          |

- **Funds EPI TM Limit:** Members shall use this interface to allocate Funds EPI at TM level.
  - ► Log on to N-MASS.
  - Click the OFS->OFS Funds Pay-In->OFS Funds->Funds EPI TM Limit

User shall select settlement no., settlement type and enter TM code and Amount to put Funds EPI TM Limit.

On click of submit button, the record gets saved.

Only amount for the saved record can be edited. Amount edited should only be more than the existing amount.

The OFS - Funds EPI TM Limit screen shows the following columns:

- a. Settlement Type
- b. Settlement No.
- c. TM Code
- d. Amount
- e. Amount in words

| OFS                                                     |                        |   |                 |                     |      |           |        |
|---------------------------------------------------------|------------------------|---|-----------------|---------------------|------|-----------|--------|
| FUNDS-UTILIZATION                                       | FS-FUNDS -             |   |                 |                     |      |           |        |
| Funds EPI TM Limit                                      |                        |   |                 |                     |      |           |        |
| Note :<br>a) '* mandatory fiel<br>b) Click on Submit to | ds<br>o save or update |   |                 |                     |      |           |        |
| Stp Type *                                              | н                      | ~ | Stp No *        | 2024553             | × .  | TM Code * |        |
| Amount *                                                | 30000                  |   | Amount in Words | Rs. Thirty Thousand | Only |           | Submit |
| And the balance of the second                           |                        |   |                 |                     |      |           |        |

On clicking "Submit" button, the submitted record will display following details:

- a. Settlement Type
- b. Settlement No.
- c. TM Code
- d. Amount
- e. Amount in words

| SELECT | STP TYPE | STP NO  | TM CODE | AMOUNT | AMOUNT IN WORDS       |
|--------|----------|---------|---------|--------|-----------------------|
|        | н        | 2024552 |         | 10000  | Rs. Ten Thousand Only |
|        |          |         |         |        |                       |
|        |          |         |         |        |                       |
|        |          |         |         |        |                       |
|        |          |         |         |        |                       |
|        |          |         |         |        |                       |
|        |          |         |         |        |                       |
|        |          |         |         | Edit   |                       |

- **Collateral TM Limit:** Members shall use this interface to set limit for OFS collateral at TM level.
  - $\succ$  Log on to N-MASS.
  - Click the OFS->OFS Funds Pay-In->OFS Funds->Collateral TM Limit

User shall enter TM code and Amount to put Collateral TM Limit.

On click of submit button, the record gets saved.

Only amount for the saved record can be edited. Amount edited should only be more than the existing amount.

EPI & OFS USER manual ver 1.0

The Collateral TM Limit screen shows the following columns:

- a. TM Code
- b. Amount
- c. Amount in words

| OFS                                                                      |       |                 |                                                       |   |        |
|--------------------------------------------------------------------------|-------|-----------------|-------------------------------------------------------|---|--------|
| FUNDS UTILIZATION REPORT OFS FUNDS -                                     |       |                 |                                                       |   |        |
| Collateral TM Limit                                                      |       |                 |                                                       |   |        |
| Note :<br>(I) ~ mandatory fields<br>&) Click on Submit to save or update |       |                 |                                                       |   |        |
| TM Code * Amount *                                                       | 63671 | Amount in Words | Rs. Skty five Thousand Eight Hundred Seventy One Only | A | Submit |
| Available Limit : Rs.5000000                                             |       |                 |                                                       |   |        |

On clicking "Submit" button, the submitted record will display following details:

- a. Settlement Type
- b. Settlement No.
- c. TM Code
- d. Amount
- e. Amount in words

| FUNDS                                              | UTILIZATION OFS                                   | FUNDS -                       |        |                                  |                 |        |  |  |  |  |
|----------------------------------------------------|---------------------------------------------------|-------------------------------|--------|----------------------------------|-----------------|--------|--|--|--|--|
| Collate                                            | teral TM Limit                                    |                               |        |                                  |                 |        |  |  |  |  |
| Note :<br>a) '*' n<br>b) Clic<br>TM Code<br>Availa | :<br>nandatory fields<br>k on Submit to so<br>e * | ave or update Amount * 750000 |        | Amount in Words                  | []              | Submit |  |  |  |  |
|                                                    |                                                   |                               |        |                                  |                 |        |  |  |  |  |
|                                                    | SELECT                                            | TM CODE                       | AMOUNT |                                  | AMOUNT IN WORDS |        |  |  |  |  |
|                                                    | 0                                                 | C .                           | 250000 | Rs. Two Lakh Fifty Thousand Only |                 |        |  |  |  |  |
|                                                    |                                                   |                               |        |                                  |                 |        |  |  |  |  |
|                                                    |                                                   |                               |        | Edit                             |                 |        |  |  |  |  |